#### IMPROVE YOUR WILDLIFE PHOTOGRAPHY

#### NOISE REDUCTION, SHARPENING, BACKGROUND BLUR

USING LAYERS AND MASKS IN PHOTOSHOP

Richard Seeley, www.richardseeleyphotography.com

## Agenda

- Layers and Masks
- Sharpening
- Noise Reduction
- Blur the Background

System Info

- □ Photoshop CC 20.02
- □ Bridge CC 9.02
- □ Lightroom Classic CC 8.2
- Plugins Topaz DeNoise6, Topaz ReMask
- Dell XPS 13 9370, 16GB RAM, 512 GB SSD storage, Windows 10 Pro

## Layers

- Layers are used to separate different elements of an image. A layer can be compared to a transparency on which imaging effects or images are applied and placed over a base image.
- Photoshop layers are like sheets of stacked acetate. You can see through transparent areas of a layer to the layers below.
- □ In PS layers are viewed top down as a stack
- Layers can be turned on and off
- Can go back and edit a previous layer
- Can edit a part of an image without effecting other parts.
- Original image is not modified

#### Layers

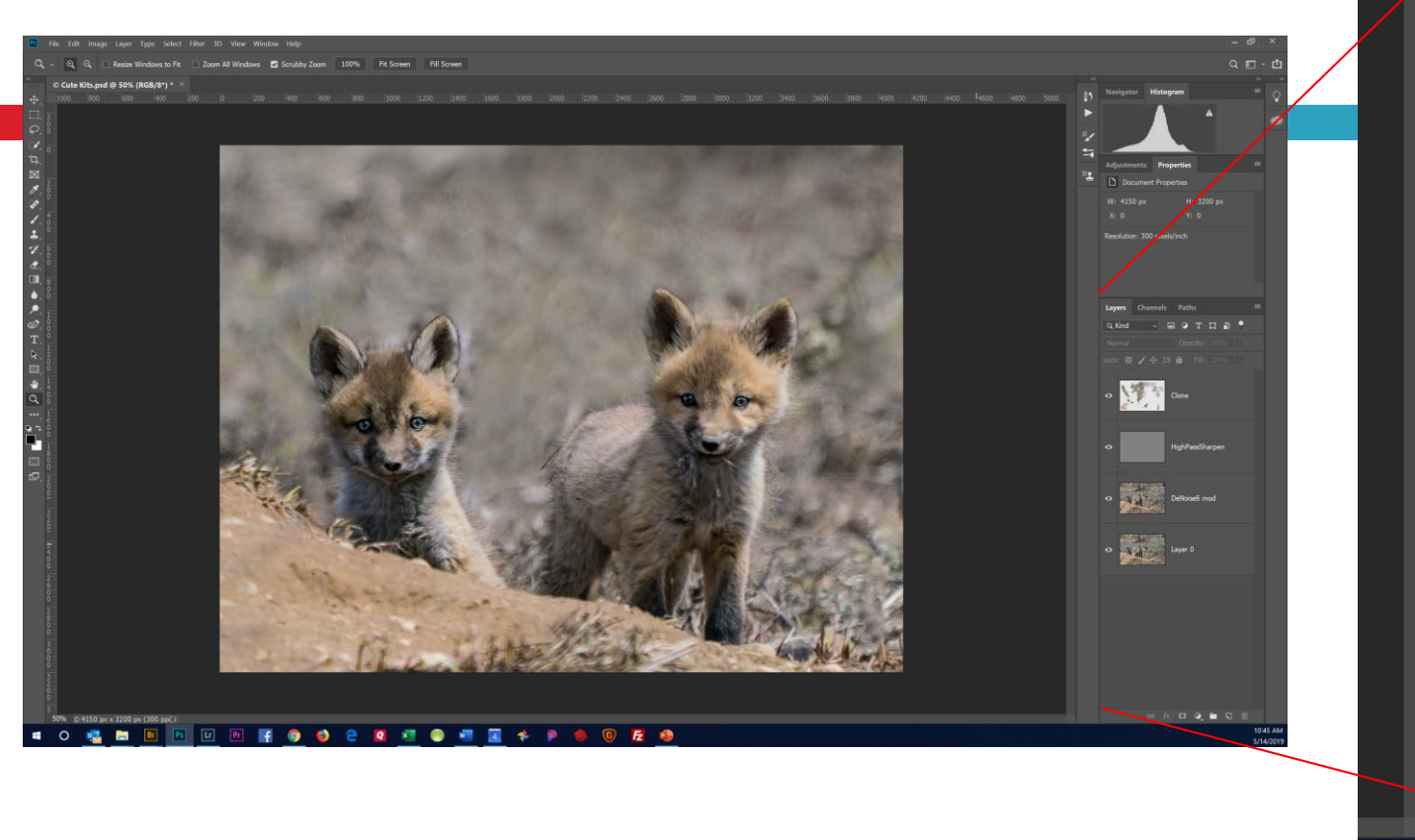

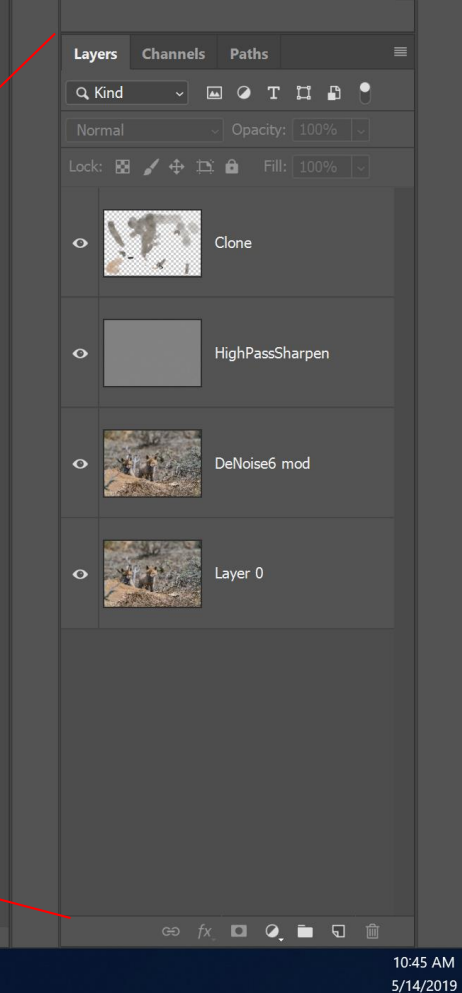

### Masks

- Layer Masks control the transparency of the layer they are "worn" by
- Make part of layer visible and part invisible
- When layer mask is completely white, then layer is completely visible
- When layer mask is completely black, then layer is completely invisible and all lower layers show through
- When layer mask has black and white areas, then black areas are transparent and image information from lower layers show through the black areas and NOT the white areas

#### Layer Mask

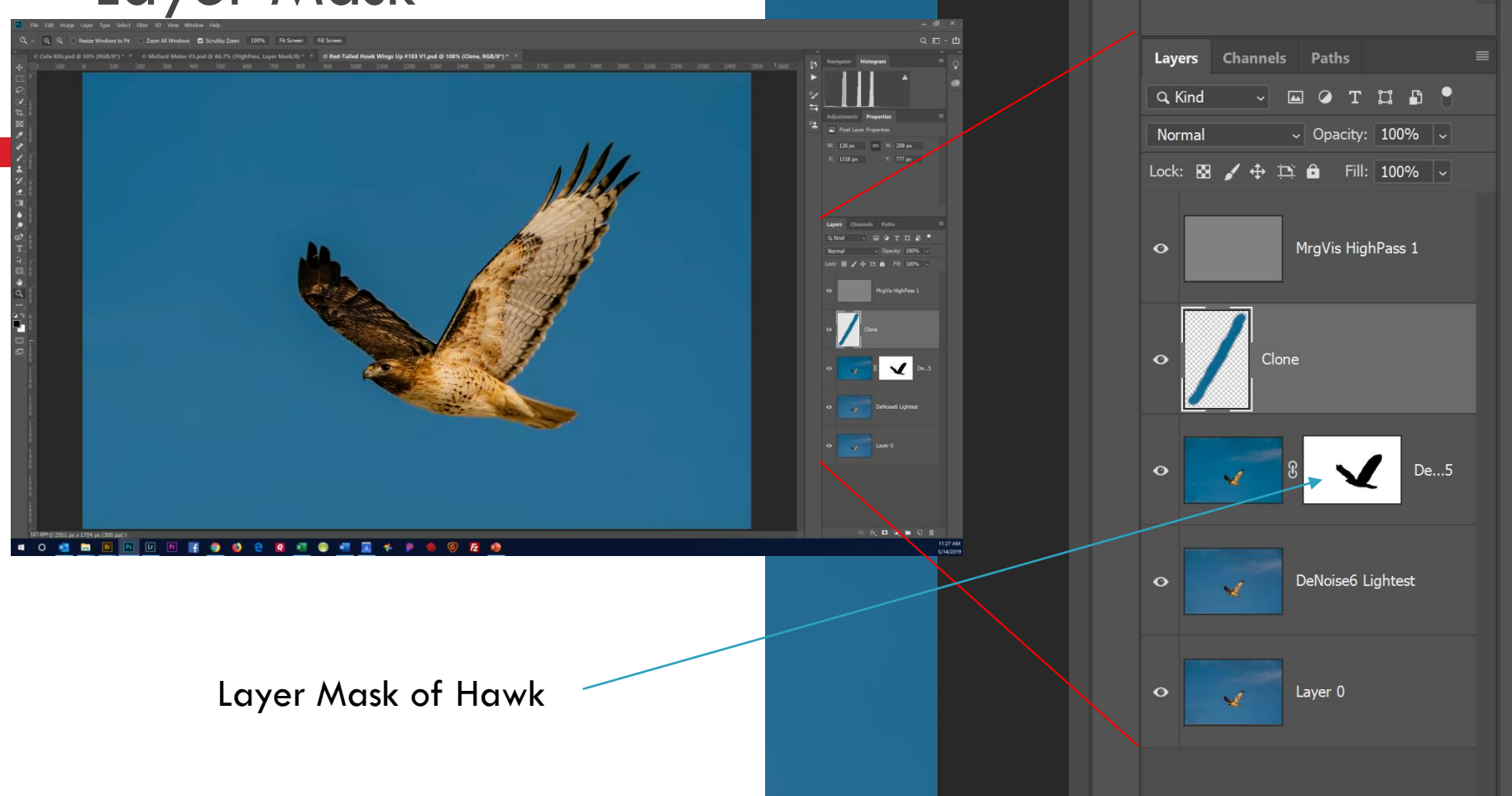

## Noise Reduction Using Layer Masks

- Many Noise Reduction programs available
- Topaz DeNoise6, plug in to Photoshop highly recommended
- 2 Step Process for optimum image quality
  - Reduce noise for the wildlife as first step
    - Noise reduction is a smoothing process so need to balance reduction v. sharpness
  - Reduce noise further for the background as second step
    - On separate layer
    - Move slider for max reduction giving max smoothing
  - Create a layer mask to exclude the wildlife from the max reduction layer revealing the noise reduction for the wildlife on the layer below

# Noise Reduction Using Layer Masks

- Very noisy sky
- Not so noisy hawk
- Different levels of noise reduction is applied

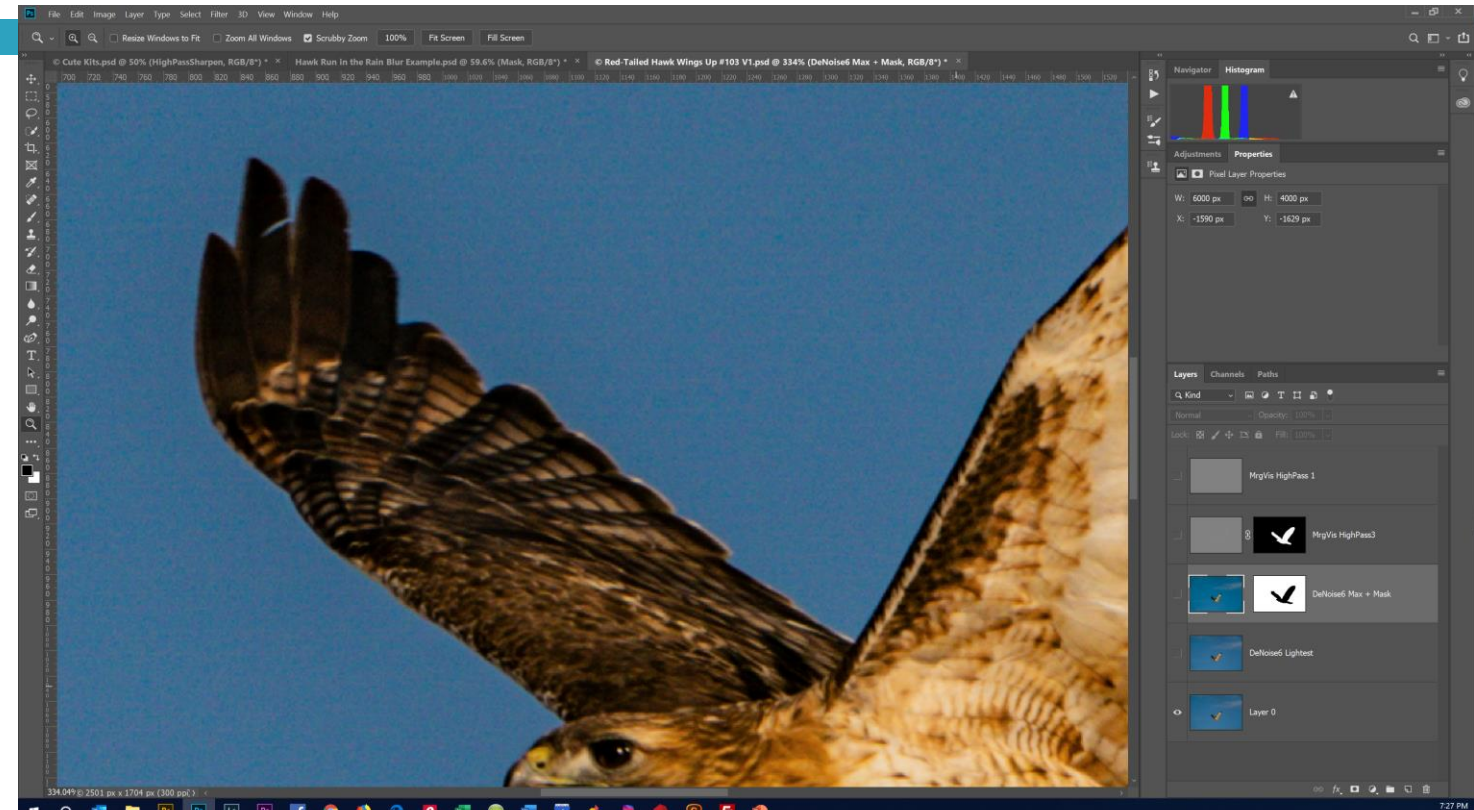

## Noise Reduction Using Layer Masks

- Sky and hawk are now clean of noise
- Mask created on the Max layer to allow lower layer of hawk with less reduction to show through

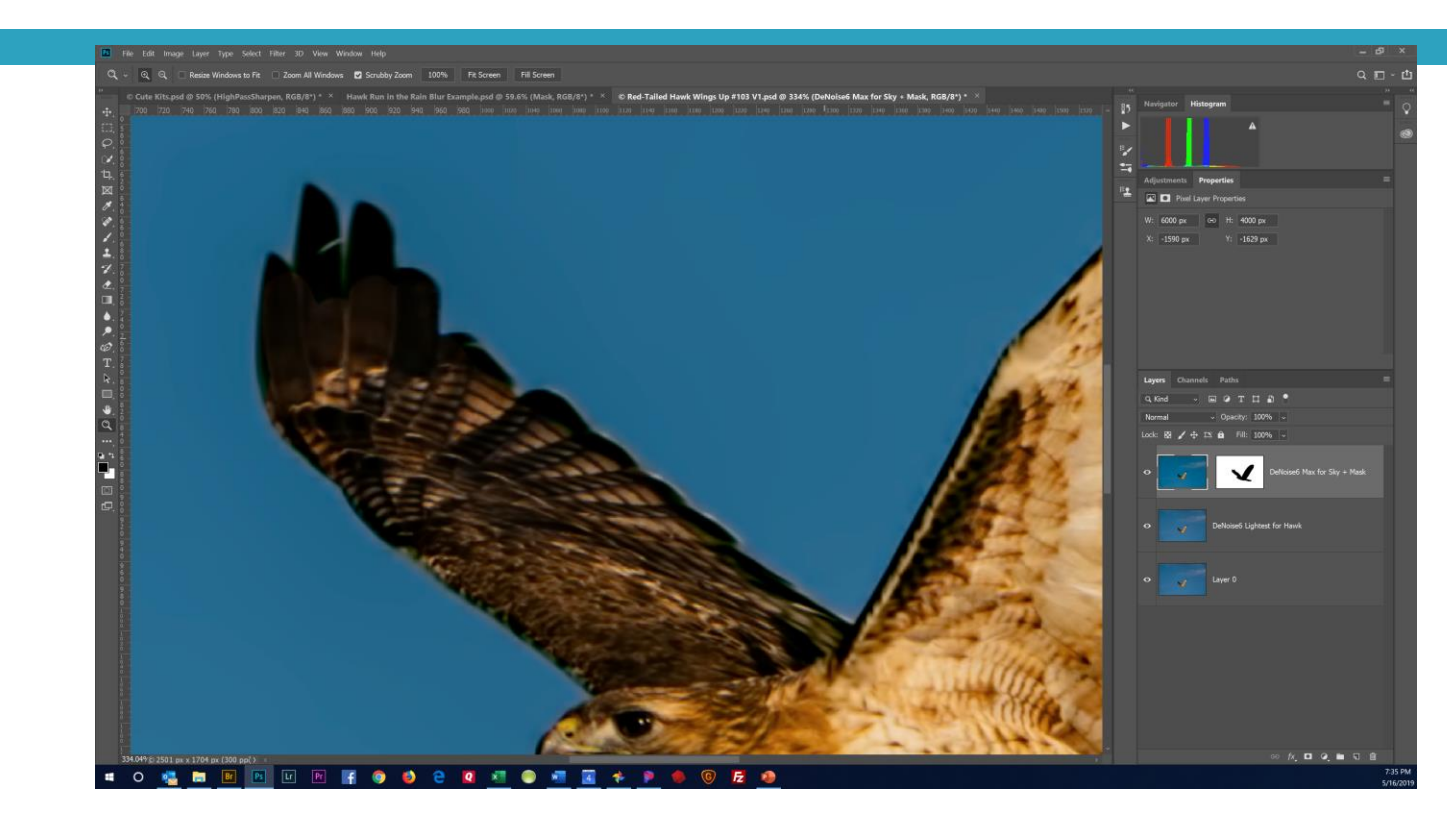

- Use High Pass Filter in PhotoShop
- Low Frequency pixels filtered out, High Frequency pixels remain
  - High frequency means High contrast between adjacent pixels
    - Typically seen in edges
- □ Filter>Other>High Pass, enter 1-3 until outline is faint
  - Can experiment with different values
- Then apply Overlay Blend Mode
  - Increases the contrast on just those high frequency pixels giving the appearance of increased sharpness
- Beware of halos around subject

Hawk could be sharper

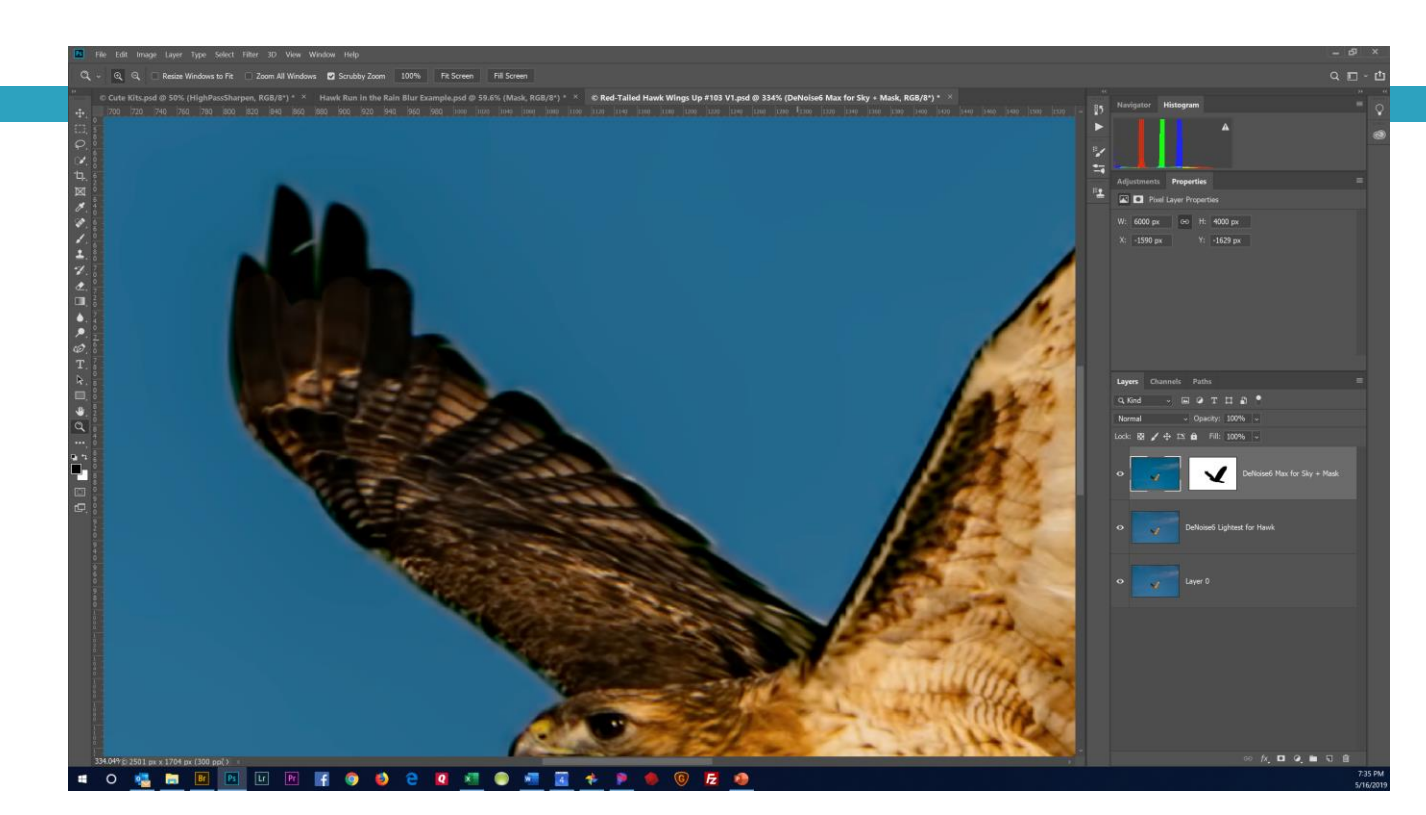

Before High Pass Filter Applied

- High Pass Filter applied
- Compare before and after images to see increased sharpness
- Filter applied at value of 3 which is high and results in a halo on edges
- Create a layer mask that does not include the halo

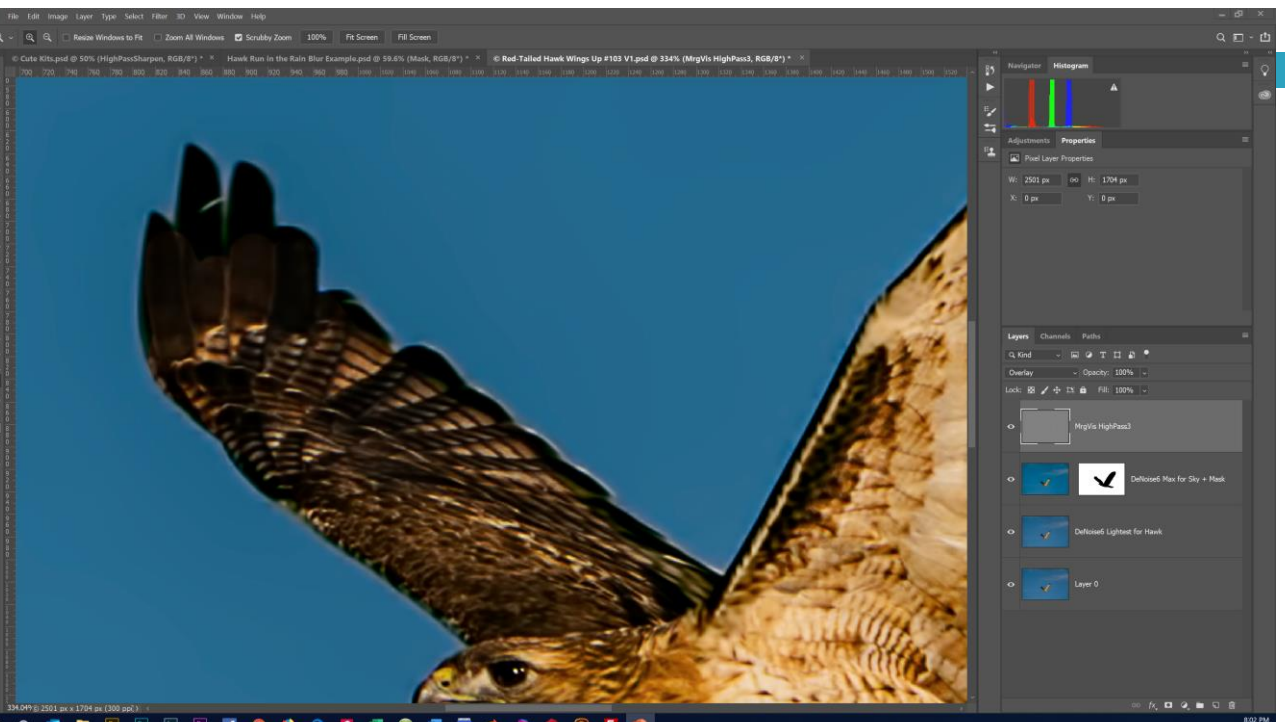

After High Pass Filter Applied

- Layer mask created of hawk that excludes halo
- Must do a Merge Visible Layer command first (Layer>Merge Visible with ALT Key to create separate layer)
- No halo can be seen

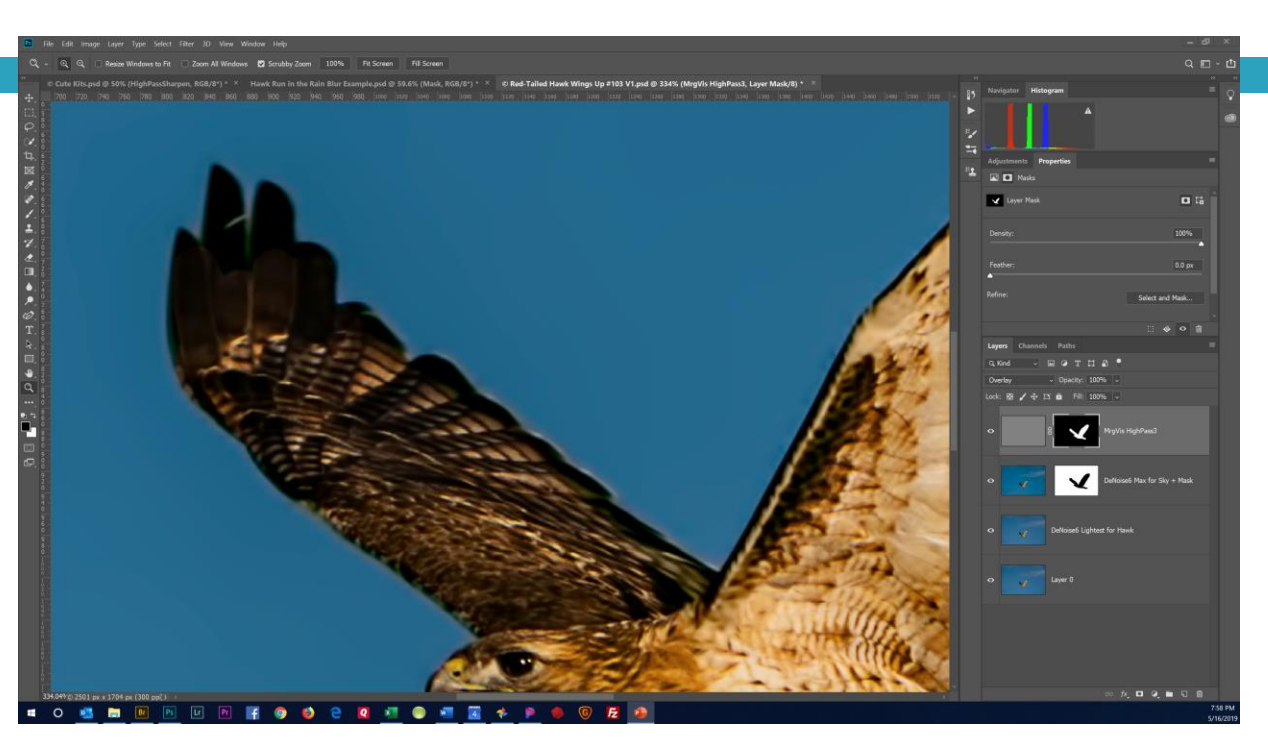

After Layer Mask Created of Hawk to Exclude Halo

## Blurring the Background

- □ In Camera Open up the aperture to decrease Depth of Field creating background blur
- In PhotoShop Clone out elements to blur background
  - Time consuming and not accurate
- In PhotoShop Flat Background
  - Clip out wildlife, make mask, apply Filter>Blur Gallery>Field Blur
    - Beware of blur shadow
    - Topaz ReMask or PhotoShop "Select and Mask" to clip out the wildlife
- In PhotoShop Graduated Background (foreground must stay sharp, distant background must be blurred)
  - Clip out wildlife, make mask, apply Filter>Blur>Tilt Shift Blur
  - See Seeley Tutorial "Graduated Background Blur" on www.richardseeleyphotography.com

## **Clone Out Background Distractions**

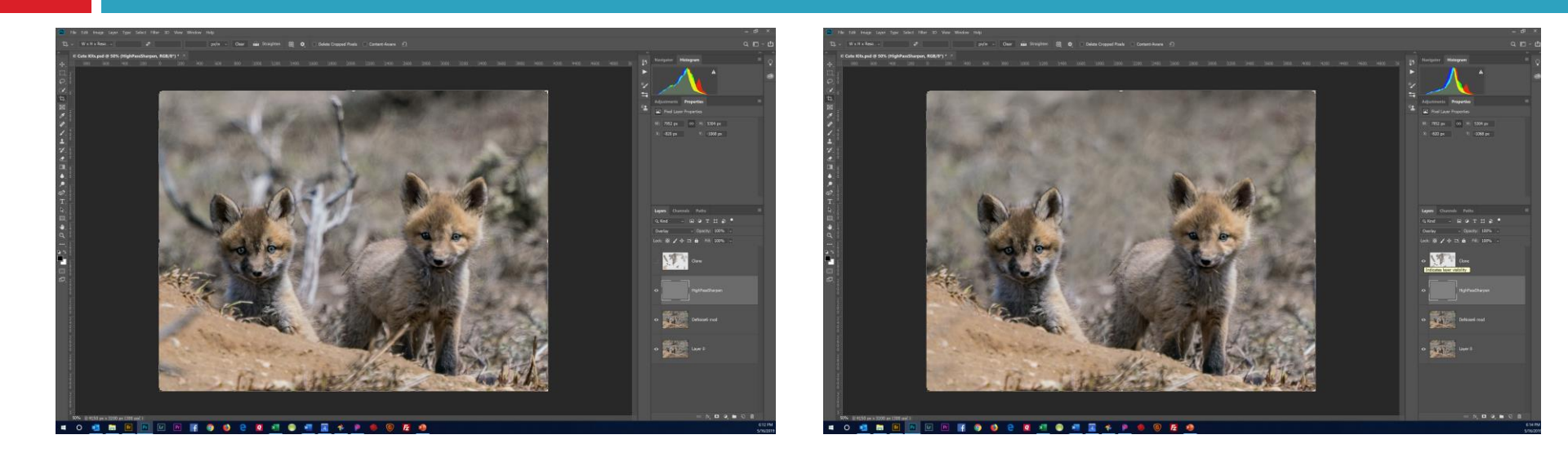

#### Before Cloning

After Cloning

## Blur the Background – Flat Background

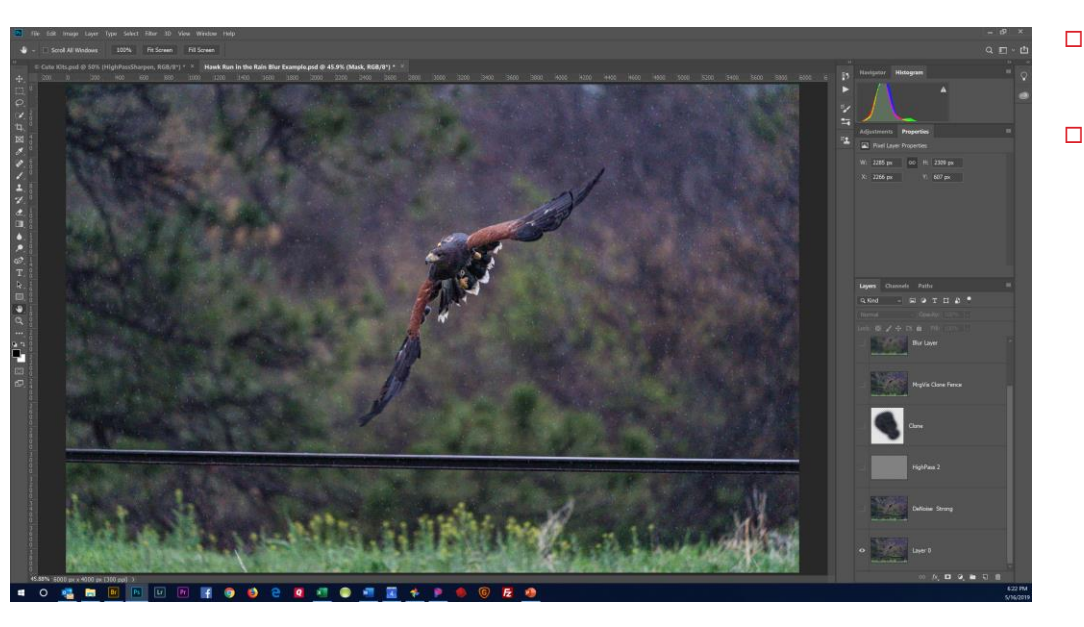

**Before Processing** 

#### Harris's Hawk

ISO 6400, Noisy, Raining, Fence

#### Steps

- Reduce noise Topaz DeNoise6
- Sharpen High Pass filter
- Clone out grommet on leg
- Clone out fence
- Create Mask of Hawk using Topaz ReMask or PS Select>Select and Mask
- Create Blur layer using Filter>Blur Gallery>Field Blur or Gaussian Blur
- Experiment with different degrees of blur
- Remove Blur Shadow
  - Clone out shadow or
  - Edit>Free Transform to enlarge hawk to cover shadow
- Crop

#### Blur the Background – After Processing

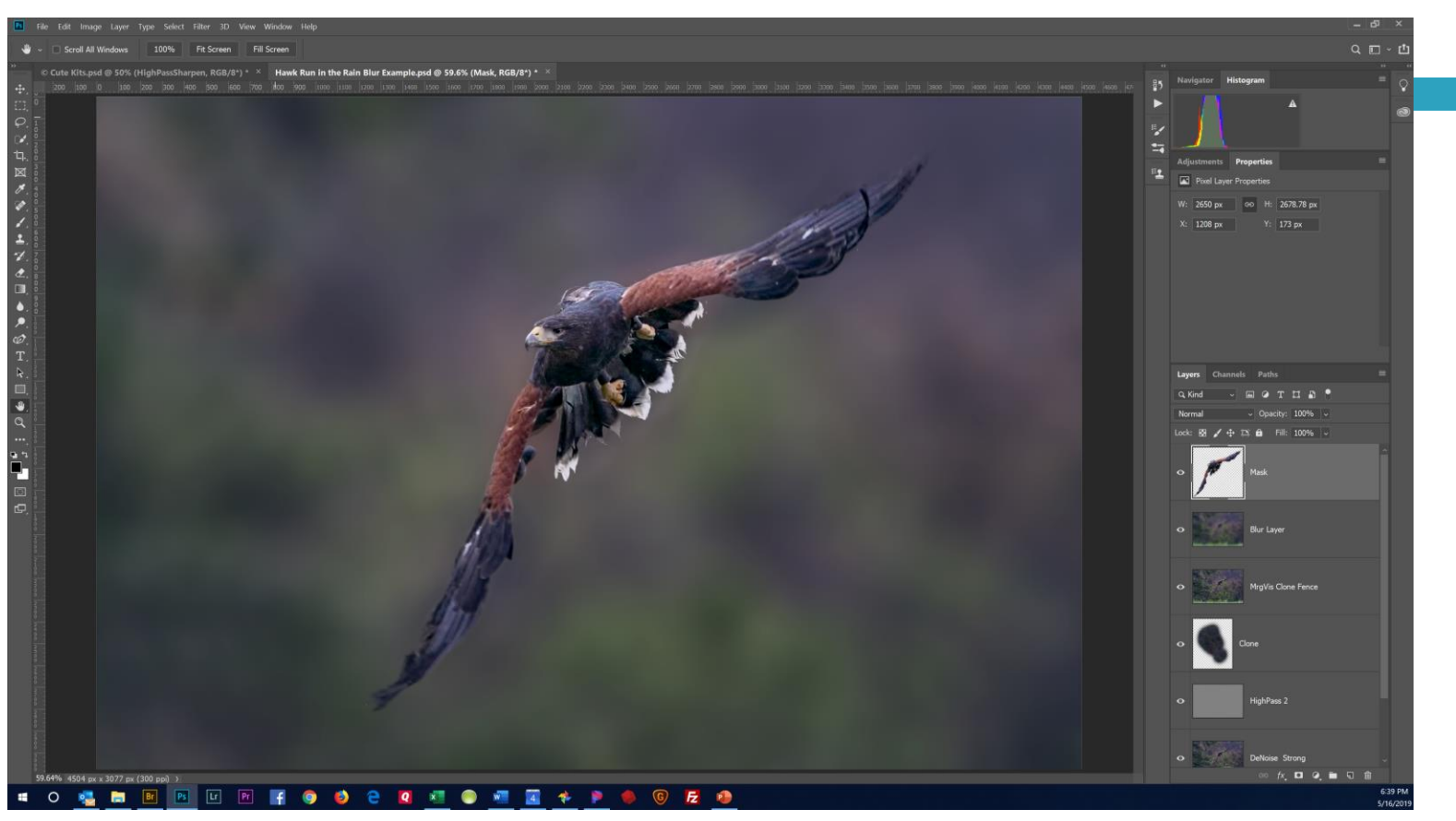

### Graduated Background Blur

See Seeley Tutorial "Graduated Background Blur" on www.richardseeleyphotography.com>Presentations

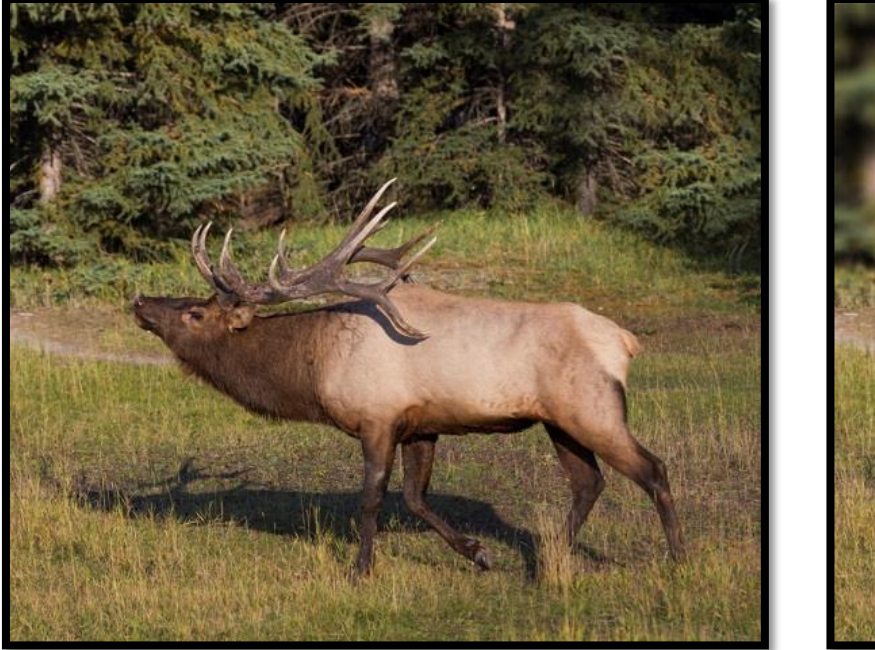

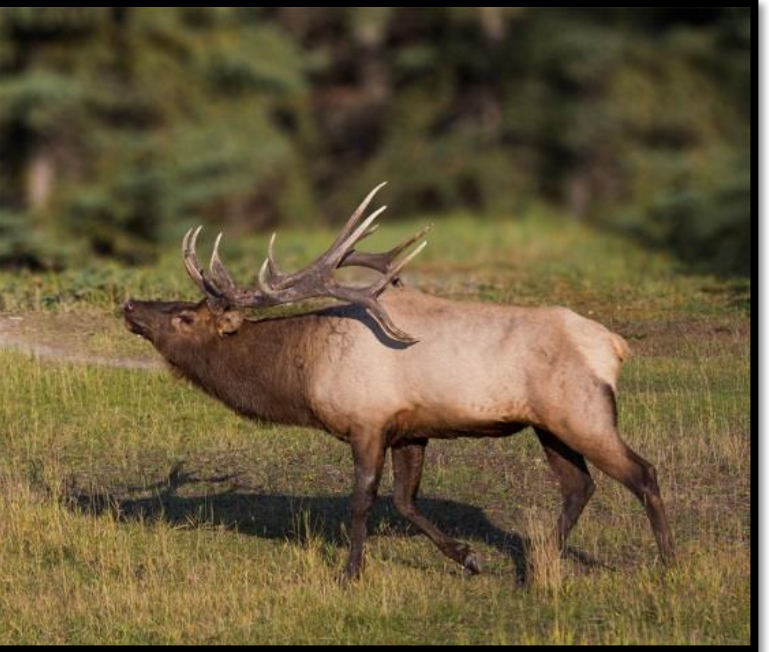

Before

After